## Alteração de Senha de Rede

## Caso NÃO saiba a senha atual:

Com o Forticlient conectado, abra o ARJ e não conecte, acesse a opção Suporte - Solicitar nova senha.

| ARJ - Ace | esso Remoto Java - 3.0 | .2                 |       |                      | _           |                | ×      |
|-----------|------------------------|--------------------|-------|----------------------|-------------|----------------|--------|
| 8 Usuário | rosilene-labres        |                    | PGE   | ~                    |             |                |        |
| Senha     | •••••                  |                    |       |                      |             |                |        |
| Comput    | tador c001388334.pge   | rs.intra.rs.gov.br | Multi | monitor <sub>f</sub> | PROCURADORI | A - GERAL DO I | ESTADO |
|           |                        |                    |       |                      |             | <u> </u>       |        |
| <u> </u>  | Solicitar Autenticação |                    |       |                      |             | Cone           | ctar   |
|           | Usar Túnel ssh         |                    |       |                      |             |                |        |
|           | Alterar a Senha        |                    |       |                      |             |                |        |
|           | Solicitar Nova Senha   |                    |       |                      |             |                |        |
|           | Reinstalar ARJ         |                    |       |                      |             |                |        |

Insira o e-mail da PGE e clique em OK:

| Solicitação de Nova Senha de $	imes$ |                                        |                                      |  |  |
|--------------------------------------|----------------------------------------|--------------------------------------|--|--|
| ?                                    | Informe seu er<br>email@pge.rs.g<br>OK | nail completo:<br>jov.br<br>Cancelar |  |  |

Será enviado um e-mail que necessita de confirmação para que a senha seja redefinida. Clique em **Redefinir** senha de rede:

PGE-RS: Assessoria de Informática < suporte@pge.rs.gov.br>

| $\odot$ | $\leftarrow$ | ¢ | $\rightarrow$ |  |
|---------|--------------|---|---------------|--|
|         |              |   |               |  |

Para:

1) Assegure-se de que esteja conectado no túnel de internet (VPN FortiClient)

2) Acesse o link a seguir para que a senha de rede do usuário **XXX-XXXXX** seja redefinida: <u>Redefinir senha de rede</u>

A senha estará redefinida após a confirmação conforme imagem.

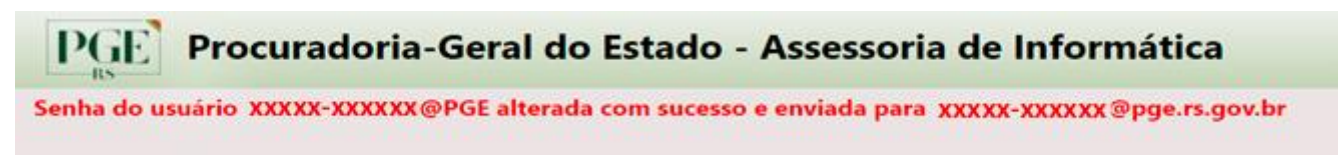

A nova senha foi enviada para o e-mail PGE.

## Alteração de Senha de Rede

## Caso saiba a senha atual:

Essa opção é válida caso queira alterar a senha recebida pelo e-mail na recuperação de senha ou alteração de senha a qualquer tempo.

Como o Forticlient **conectado**, abra o ARJ e não conecte, acesse a opção Suporte – Alterar a Senha.

| 😤 ARJ - Acesso | Remoto Java - 3.0                        | .2                 |         |          |                    | _          |                | ×      |
|----------------|------------------------------------------|--------------------|---------|----------|--------------------|------------|----------------|--------|
| 8 Usuário      | rosilene-labres                          |                    |         | PGE      | ~                  |            |                |        |
| Senha          | •••••                                    |                    |         |          |                    | 1          |                |        |
| Computado      | c001388334.pge                           | rs.intra.rs.gov.br | $\sim$  | Multi mo | nitor <sub>i</sub> | ROCURADORI | A - GERAL DO E | ESTADO |
|                | Caso não lembre, de                      | eixe este campo em | branco. |          |                    |            |                |        |
| Connector.     | Solicitar Autenticação<br>Usar Túnel ssh |                    |         |          |                    |            | 🤝 Cone         | ctar   |
|                | Alterar a Senha                          |                    |         |          |                    |            |                |        |
| :              | Solicitar Nova Senha                     |                    |         |          |                    |            |                |        |
|                | Reinstalar ARJ                           |                    |         |          |                    |            |                |        |

Será direcionado para o site de alteração: <u>https://password.portal.pge.rs.gov.br</u> Faça login no sistema com usuário e senha de rede atual.

| Alteração de Senha de Rede                      |  |  |  |  |  |  |
|-------------------------------------------------|--|--|--|--|--|--|
| Alteração de Senha:<br>Usuário: rosilene-labres |  |  |  |  |  |  |
| Nova Senha:                                     |  |  |  |  |  |  |
| nova senha de rede                              |  |  |  |  |  |  |
| Repita a Senha:                                 |  |  |  |  |  |  |
| repita senha de rede                            |  |  |  |  |  |  |
| Alterar                                         |  |  |  |  |  |  |
|                                                 |  |  |  |  |  |  |

Digita a nova senha e confirme.

| Alteração de Senha de Rede                 |  |  |  |  |  |
|--------------------------------------------|--|--|--|--|--|
| Autenticação<br>Entre com suas credenciais |  |  |  |  |  |
| Nome de usuário:<br>rosilene-labres        |  |  |  |  |  |
| Senha:                                     |  |  |  |  |  |
| Entrar                                     |  |  |  |  |  |
|                                            |  |  |  |  |  |